# FUJIFILM

# DIGITAL CAMERA

# ความเปลี่ยนแปลงและสิ่งใหม่ ๆ

เวอร์ชั่น 3.00

คุณสมบัติที่เพิ่มขึ้นหรือที่เปลี่ยนแปลงเนื่องจากผลของการอัพเดทเฟิร์มแวร์อาจไม่ตรงกับราย ละเอียดในเอกสารประกอบที่จัดมาให้พร้อมกับผลิตภัณฑ์นี้ โปรดดูข้อมูลเกี่ยวกับการอัพเดทที่ใช้ได้ สำหรับผลิตภัณฑ์ต่างๆ บนเว็บไซต์ของเรา:

https://fujifilm-x.com/support/download/firmware/

เนื้อหา

เฟิร์มแวร์ของ GFX 100 รุ่น 3.00 จะเพิ่มหรืออัพเดทคุณสมบัติในรายการด้านล่างนี้ สำหรับคู่มือฉบับล่าสุด โปรดเยี่ยมชมเว็บไซต์ต่อไปนี้ http://fujifilm-dsc.com/en-int/manual/

| จำนวน | คำอธิบาย                                                                                                    | GFX 100             | ดูที่<br>โ       | เวอร์ชั่น |
|-------|----------------------------------------------------------------------------------------------------|---------------------|------------------|-----------|
| 1     | ขณะนี้กล้องมีตัวเลือก "ถ่าย Pixel Shift หลายช็อต"                                                                                                    | -                   | 1,<br>11         | 3.00      |
| 2     | ตัวเลือก บีบอัด ได้ถูกเพิ่มไว้ใน 🔟 ตั้งค่าคุณภาพภาพ ><br>การบันทึก RAW > รูปแบบการบันทึก ในเมนูถ่ายรูปแล้ว                                                                                   | 106                 | 3                | 2.00      |
| 3     | ตัวเลือก 🕅 คลาสสิกเนกาทีฟ และ 🛅 ETERNA<br>BLEACH BYPASS ได้ถูกเพิ่มไว้ใน 🔟 ตั้งค่าคุณภาพภาพ ><br>จำลองฟิล์ม ในเมนูถ่ายรูปแล้ว                                                                | 107                 | 4                | 2.00      |
| 4     | ขณะนี้สามารถใช้ตัวเลือก <b>ความหยาบ</b> และ <b>ขนาด</b> แยกกันได้<br>สำหรับ 🔟 ตั้งค่าคุณภาพภาพ > เอฟเฟคส์ภาพเม็ดสี ใน<br>เมนูถ่ายรูป                                                         | 108                 | 5                | 2.00      |
| 5     | รายการ <b>สิโครม FX ฟ้า</b> ได้ถูกเพิ่มไว้ใน 🔟 ตั้งค่าคุณภาพภาพ<br>ในเมนูถ่ายรูปแล้ว                                                                                                    | 109                 | 6                | 2.00      |
| 6     | รายการ 🖸 ตั้งค่าการถ่ายภาพ > โฟกัส BKT ในเมนูถ่ายรูป<br>ขณะนี้มีตัวเลือกการถ่ายคร่อมโฟกัส ตั้งค่าเอง และ ออโต้                                                                               | 139                 | 7                | 2.00      |
| 7     | รายการ 🖽 <b>ตั้งค่ามูฟวี่ &gt; การบันทึก F-Log/HLG</b> ในเมนูถ่าย<br>รูปได้เปลี่ยนชื่อเป็น <b>การบันทึก F-Log/HLG/RAW</b> และขณะนี้<br>รองรับเอาต์พุต RAW แล้ว                               | 158                 | 9                | 2.00      |
| 8     | เปลี่ยนขั้นตอนสำหรับการให้คะแนนภาพแล้ว ส่งผลให้<br>เนื้อหาของการแสดงผลข้อมูลการเล่นเปลี่ยนไปและรายการ<br><b>การประเมิน</b> ได้ถูกเพิ่มไว้ในเมนูเล่นแล้ว                                      | 172,<br>173,<br>187 | 11,<br>12,<br>13 | 2.00      |
| 9     | ขณะนี้สามารถควบคุมการบันทึกภาพยนตร์ผ่านอุปกรณ์<br>ภายนอกที่หลากหลายมากขึ้น ซึ่งส่งผลให้ รายการ<br>Ӣ ตั้งการเชื่อมต่อ > โหมดเชื่อมต่อ PC ในเมนูตั้งค่าได้<br>เปลี่ยนชื่อเป็น โหมดการเชื่อมต่อ | 244                 | 14               | 2.00      |

### ความเปลี่ยนแปลงและสิ่งใหม่ ๆ

ความเปลี่ยนแปลงและสิ่งใหม่ๆ จะเป็นดังนี้

#### GFX 100 คู่มือผู้ใช้: 📖 -ถ่าย Pixel Shift หลายช็อต

กล้องจะถ่ายภาพเป็นชุด 16 ภาพ โดยใช้การกันภาพสั่นสะเทือนในตัวเพื่อเลื่อนเซ็นเซอร์ภาพ ครึ่งพิกเซลในแต่ละภาพและบันทึกแต่ละเฟรมในรูปแบบ RAW สามารถรวมเฟรมเพื่อสร้างภาพ RAW ความละเอียดสูงได้ด้วยการใช้ซอฟต์แวร์คอมพิวเตอร์เฉพาะ

- 1 หมุนแป้นหมุนเลือกโหมด DRIVE ไปที่ MULTI
- 2 กดปุ่ม DRIVE เพื่อดูตัวเลือกโหมดไดร์ฟ
- 3 เลือก ถ่าย Pixel Shift หลายชื่อต แล้วเลือกค่าสำหรับ ช่วง
  - เราแนะนำให้ตั้งค่า ช่วง เป็น สั้นที่สุด
  - หากคุณตั้งใจจะใช้แฟลชกับทุกช็อต ให้เลือกค่าสำหรับ ช่วง ให้ยาวพอที่จะให้แฟลช ชาร์จระหว่างช็อต
- 4 กดปุ่มชัตเตอร์เพื่อเริ่มต้นการถ่ายภาพ
  - ภาพจะถูกบันทึกลงในการ์ดหน่วยความจำในรูปแบบ RAW
  - เพื่อลดการสั่นสะเทือน ให้ใช้การตั้งเวลาถ่ายหรือรีโมตกดชัตเตอร์
- 5 รวมภาพบนคอมพิวเตอร์
  - สามารถรวมภาพได้โดยใช้ FUJIFILM Pixel Shift Combiner
  - หากต้องการบันทึกภาพ RAW ความละเอียดสูงเป็นรูปแบบอื่น ให้ใช้ Capture One Express Fujifilm, Capture One Pro Fujifilm หรือ Capture One Pro ซึ่งสามารถหา ได้จาก Capture One A/S ไม่สามารถใช้ FUJIFILM X RAW STUDIO และ RAW FILE CONVERTER EX powered by SILKYPIX เพื่อวัตถุประสงค์นี้ได้

#### วอร์ชั่น 3.00

#### 🚫 • โปรดเยี่ยมชมเว็บไซต์ด้านล่างเพื่อเรียนรู้เพิ่มเติมหรือดาวน์โหลดซอฟต์แวร์คอมพิวเตอร์ต่อไปนี้:

- FUJIFILM Pixel Shift Combiner: https://fujifilm-x.com/products/software/pixel-shift-combiner/ - Capture One Express Fujifilm: https://www.captureone.com/products-plans/capture-one-express/fujifilm Capture One Pro Fujifilm: https://www.captureone.com/explore-features/fujifilm - Capture One Pro: https://www.captureone.com/explore-features • การถ่ายภาพแบบ ถ่าย pixel shift หลายช็อต สามารถทำได้ผ่านการถ่ายภาพโดยเชื่อมต่อกับ คอมพิวเตอร์ สำหรับวัตถุประสงค์นี้ ให้ใช้ FUJIFILM Pixel Shift Combiner • แฟลชจะซิงโครไนซ์กับชัตเตอร์ที่ความเร็วชัตเตอร์ ½ s หรือช้ากว่า (RAW 14 บิต) หรือ ½.5 s หรือข้ากว่า (RAW 16 บิต) การใช้ตัวเลือก ถ่าย pixel shift หลายช็อต มีข้อจำกัดดังต่อไปนี้: การถ่ายภาพแบบ ถ่าย pixel shift หลายช็อต สามารถทำได้โดยใช้ชัตเตอร์อิเล็กทรอนิกส์เท่านั้น ความไวแสงสูงสุดถูกจำกัดอยู่ที่ ISO 1600 การเลือกค่าที่สูงขึ้นหรือการตั้งค่าเป็น **ออโต้** จะให้ผลลัพธ์เป็นความ ไวแสง ISO 1600 ขณะที่ค่าที่ต่ำกว่าจะไม่เปลี่ยนแปลง ตัวเลือกเดียวที่ใช้ได้สำหรับ การบันทึก RAW > รูปแบบการบันทึก คือ ไม่เสียข้อมูล ภาพที่ถ่ายโดยเลือก C (AF-C) ไว้สำหรับโหมดโฟกัสจะถ่ายในโหมดโฟกัส S (AF-S) ภาพที่ถ่ายโดยเลือก A (AF-S) หรือ M (ตั้งค่าเอง) ไว้จะถ่ายในโหมดโฟกัสที่เลือก
  - หากวัตถุหรือกล้องเคลื่อนไหวระหว่างการถ่ายภาพ อาจไม่ได้ผลลัพธ์ที่ต้องการเมื่อรวมภาพเข้าด้วยกัน
  - อิตั้งค่าการถ่ายภาพ > การลดความสั่นไหว จะตั้งค่าเป็น ปิด โดยอัตโนมัติ
  - . ค่าที่เลือกไว้สำหรับการขอเขยการรับแสงจะใช้กับภาพทั้ง 16 ภาพ

#### การเล่น

ภาพที่ถ่ายโดยใช้ตัวเลือก ถ่าย pixel shift หลายช็อต จะแสดง ด้วยไอคอน ถ่าย pixel shift หลายช็อต ในการเล่นแบบเต็มเฟรม (11)

16/1

#### GFX 100 คู่มือผู้ใช้: 🗐 106 การบันทึก RAW

#### เลือกว่าจะบีบอัดภาพ RAW หรือไม่

#### <u>รูปแบบการบันทึก</u>

| ตัวเลือก      | คำอธิบาย                                                                                                    |
|---------------|----------------------------------------------------------------------------------------------------|
| ไม่ได้บีบอัด  | ภาพ RAW จะไม่ถูกบีบอัด                                                                                                    |
| ไม่เสียข้อมูล | ภาพ RAW จะถูกบีบอัดโดยใช้ขั้นตอนวิธีแบบย้อนกลับที่จะช่วยลด<br>ขนาดไฟล์โดยไม่สูญเสียข้อมูลภาพ สามารถดูภาพได้ใน Capture<br>One Express Fujfilm, RAW FILE CONVERTER EX powered by<br>SILKYPIX, FUJIFILM X RAW STUDIO หรือชอฟต์แวร์อื่นๆ ที่รองรับการ<br>บีบอัดภาพ RAW "โดยไม่เสียข้อมูล" คุณภาพจะเหมือนกับ <b>ไม่ได้บีบอัด</b><br>แต่ไฟล์ที่ได้จะอยู่ที่ประมาณ 30 ถึง 90 เปอร์เซ็นต์ (RAW 14 บิต) หรือ 45<br>ถึง 100 เปอร์เซ็นต์ (RAW 16 บิต) ของขนาดที่ไม่บีบอัด |
| บีบอัด        | ภาพ RAW ถูกบีบอัดโดยใช้ขั้นตอนวิธี "lossy" ที่ไม่สามารถย้อนกลับได้<br>คุณภาพจะใกล้เคียงกับ <b>ไม่ได้บีบอัด</b> แต่ไฟล์ที่ได้จะอยู่ที่ประมาณ 25 ถึง<br>35 เปอร์เซ็นต์ (RAW 14 บิต) หรือ 30 ถึง 40 เปอร์เซ็นต์ (RAW 16 บิต)<br>ของขนาดที่ไม่บีบอัด                                                                                                    |

#### <u>ความลึกของบิตสี (บิต)</u>

| ตัวเลือก | คำอธิบาย                                |
|----------|-----------------------------------------|
| 16 บิต   | ภาพ RAW จะถูกบันทึกที่ความลึกบิต 16 บิต |
| 14 ปิด   | ภาพ RAW จะถูกบันทึกที่ความลึกบิต 14 บิต |
|          | a.                                      |

🕕 เมื่อเลือก 16 **บิต** จะมีผลในโหมดไดร์ฟเฟรมเดียวเท่านั้น

#### GFX 100 คู่มือผู้ใช้: 🗐 107 จำลองฟิล์ม

จำลองเอฟเฟกต์ชนิดต่างๆ ของฟิล์ม รวมทั้ง ขาวดำ (โดยมีหรือไม่มีฟิลเตอร์สี) เลือกสีตามตัว แบบและความคิดสร้างสรรค์ของคุณ

|       | ตัวเลือก                | คำอธิบาย                                                                                                    |
|-------|-------------------------|----------------------------------------------------------------------------------------------------|
| STD   | PROVIA/สีปกติ           | การผลิตสีปกติใหม่ เหมาะสำหรับตัวแบบหลายประเภท ตั้งแต่ภาพ<br>บุคคลไปจนถึงภาพวิว                                                                      |
| ۷     | Velvia/สดใส             | กลุ่มสีคอนทราสต์สูงของสีปกติ เหมาะสำหรับภาพถ่ายธรรมชาติ                                                                                             |
| S     | ASTIA/นุ่มนวล           | มีช่วงสีที่กว้างสำหรับปรับโทนสีผิวในการถ่ายภาพคน ในขณะที่ช่วยเก็บ<br>รักษาสีน้ำเงินสว่างของท้องฟ้าช่วงกลางวัน แนะนำให้ใช้สำหรับภาพ<br>บุคคลกลางแจ้ง |
| Cc    | CLASSIC CHROME          | คอนทราสต์ของสีอ่อนและเงาที่กว้างสำหรับภาพที่สงบ                                                                                                    |
| ŇĦ    | PRO Neg. Hi             | มีคอนทราสต์มากกว่า 🕅 PRO Neg. Std เล็กน้อย แนะนำให้ใช้<br>สำหรับภาพบุคคลกลางแจ้ง                                                                    |
| Ňs    | PRO Neg. Std            | กลุ่มโทนสีอ่อน ช่วงสึกว้างสำหรับปรับโทนสีผิว เป็นตัวเลือกที่ดีสำหรับ<br>การถ่ายภาพบุคคลในสตูดิโอ                                                    |
| Ňč    | คลาสสิกเนกาทีฟ          | เพิ่มคุณภาพสีด้วยโทนสีที่เข้ม เพื่อเพิ่มความลึกสี                                                                                                   |
| Ε     | ETERNA/ภาพยนตร์         | ทำฟิล์มภาพยนตร์โดยใช้โทนสีอ่อนที่ให้คุณสมบัติสีอ่อนและเงามืด                                                                                        |
| ŒB    | ETERNA BLEACH<br>BYPASS | สีโดดเด่นคมขัดสูง เหมาะกับภาพนิ่งและมูฟวี่                                                                                                    |
| Α     | ACROS <sup>*</sup>      | ถ่ายภาพขาวดำด้วยการไล่ระดับสีและความคมชัดดีเยี่ยม                                                                                                   |
| B.    | โมโนโครม้               | ถ่ายรูปขาวดำมาตรฐาน                                                                                                    |
| SEPIA | ซีเปีย                  | ถ่ายภาพในรปแบบซีเปีย                                                                                                    |

\* ใช้ได้กับฟิลเตอร์สีเหลือง (Ye), แดง (R) และเขียว (G) ซึ่งจะช่วยเพิ่มความเข้มของสีเทาตามสีสันตรง ข้ามกับสีที่เลือก ฟิลเตอร์สีเหลือง (Ye) จะเพิ่มความเข้มสีม่วงและสีน้ำเงิน ส่วนฟิลเตอร์สีแดง (R) จะ เพิ่มความเข้มสีน้ำเงินและสีเขียว ฟิลเตอร์สีเขียว (G) จะเพิ่มความเข้มสีแดงและน้ำตาล รวมถึงโทนสีผิว ทำให้เป็นตัวเลือกที่เหมาะสำหรับถ่ายภาพบุคคล

#### เพิ่มเอฟเฟกต์ฟิล์มหยาบ

#### <u>ความหยาบ</u>

| ตัวเลือก | คำอธิบาย                    |
|----------|-----------------------------|
| ชัดเจน   | เลือกสำหรับเม็ดสีขรุขระ     |
| จาง      | เลือกสำหรับเม็ดสีเรียบเนียน |
| ปิด      | ปิดเอฟเฟกต์                 |

#### <u>ขนาด</u>

| ตัวเลือก | คำอธิบาย                 |
|----------|--------------------------|
| ใหญ่     | เลือกสำหรับเม็ดสีหยาบ    |
| เล็ก     | เลือกสำหรับเม็ดสีละเอียด |

#### GFX 100 คู่มือผู้ใช้: 🗐 109 สีโครม FX ฟ้า

#### เวอร์ชั้น 2.00

#### เพิ่มช่วงของโทนสีที่ใช้ได้สำหรับการเรนเดอร์สีฟ้า

| ตัวเลือก                 | คำอธิบาย                        |
|--------------------------|---------------------------------|
| ชัดเจน                   | เลือกเพื่อให้เอฟเฟกต์มีผลมาก    |
| จาง                      | เลือกเพื่อให้เอฟเฟกต์มีผลน้อย   |
| ปิด                      | ปิดเอฟเฟกต์                     |
| 🚫 ตัวเลือก <b>สีโครม</b> | FX ฟ้า ได้ถูกเพิ่มไว้ใน         |
| 🛛 🖸 ตั้งค่าคุณภ          | าาพภาพ > แก้/บันทึกตั้งค่าเอง   |
| (GFX 100 คู่มี           | อผู้ใช้ 🕮 118)                  |
| • 🗖 เมนูภาพย้            | อนหลัง > แปลง RAWไฟล์           |
| (GFX 100 คู่มี           | อผู้ใช้ 🕮 179)                  |
| • 🖪 ตั้งค่าจอเริ่        | มต้น > ตั้งค่าหน้าจอรองด้านหลัง |
| (GFX 100 คู่มี           | อผู้ใช้ 🕮 218)                  |
| • 🖪 ตั้งค่าปุ่ม/ไ        | ดอัล > แก้ไข/จัดเก็บเมนูด่วน    |
| (GFX 100 คู่มี           | อผู้ใช้ 🕮 222, 255)             |
| • 🖪 ตั้งค่าปุ่ม/ไ        | ดอัล > ตั้งฟังก์ชั้น(Fn)        |
| (GFX 100 คู่มี           | อผู้ใช้ 🕮 223, 259)             |

#### GFX 100 คู่มือผู้ใช้: 🗐 139 โฟกัส BKT

เวอร์ชั้น 2.00

เลือกจากโหมดการถ่ายคร่อมโฟกัส ออโต้ และ ตั้งค่าเอง

ตั้งค่าเอง: ในโหมด ตั้งค่าเอง ให้คุณเลือกดังต่อไปนี้

| ตัวเลือก | คำอธิบาย                             |
|----------|--------------------------------------|
| ภาพ      | เลือกจำนวนภาพ                        |
| ขั้นที่  | เลือกปริมาณการเปลี่ยนโฟกัสในแต่ละภาพ |
| ช่วงเวลา | เลือกช่วงเวลาระหว่างภาพ              |

#### < ใฟกัสและภาพ/ขั้นที่

ความเกี่ยวข้องระหว่างโฟกัสกับตัวเลือกที่เลือกสำหรับ **ภาพ** และ **ขั้นที่** แสดงอยู่ในภาพประกอบ

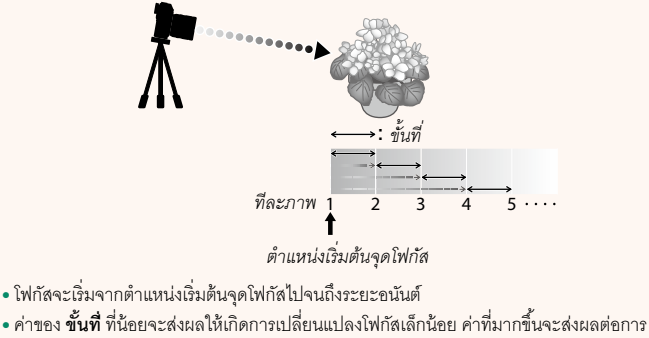

- เปลี่ยนแปลงที่มากขึ้น
- โดยไม่ขึ้นอยู่กับตัวเลือกที่เลือกสำหรับ ภาพ การถ่ายรูปจะสิ้นสุดลงเมื่อโฟกัสไปถึงระยะอนันต์

#### ออโต้: ในโหมด ออโต้ กล้องจะคำนวณ ภาพ และ ขั้นที่ โดยอัตโนมัติ

- 2 เลือก ออโต้ แล้วเลือก ช่วงเวลา มุมมองภาพผ่านเลนส์จะปรากฏขึ้น
- 3 ใฟกัสไปที่จุดที่ใกล้ที่สุดของตัวแบบแล้วกด MENU/OK ระยะโฟกัสที่เลือกจะปรากฏขึ้นเป็น A บน สัญลักษณ์ระยะโฟกัส

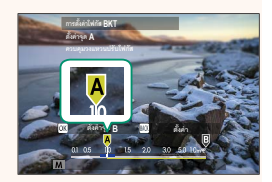

🐼 คุณสามารถเลือกช่วงโฟกัสเดียวกันได้โดยโฟกัสไปที่จุดที่ไกลที่สุดของตัวแบบก่อน

4 โฟกัสไปที่จุดที่ไกลที่สุดของตัวแบบแล้วกด DISP/BACK ระยะโฟกัสที่เลือก (B) และช่วงโฟกัส (A ถึง B) จะ ปรากฏบนสัญลักษณ์ระยะโฟกัส

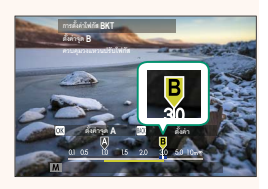

🚫 แทนที่จะกดปุ่ม DISP/BACK คุณสามารถกด MENU/OK แล้วเลือก A อีกครั้ง

5 ถ่ายรูป

กล้องจะคำนวณค่าสำหรับ **ภาพ** และ **ขั้นที่** โดย อัตโนมัติ จำนวนเฟรมจะปรากฏในจอแสดงผล

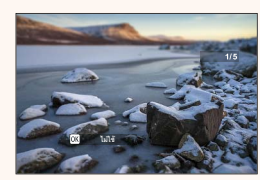

#### GFX 100 คู่มือผู้ใช้: 🗐 158 การบันทึก F-Log/HLG/RAW

เลือกปลายทางสำหรับภาพยนตร์แบบ F-Log, HLG (Hybrid Log-Gamma) หรือ RAW ที่ถ่าย ในขณะที่กล้องเชื่อมต่อกับอุปกรณ์ HDMI

| ตัวเลือก           | คำอธิบาย                                                                                               |
|--------------------|----------------------------------------------------------------------------------------------------|
| SD 📺 🗰 HDMI 📋 📰    | ประมวลผลฟุตเทจโดยใช้การจำลองฟิล์มและบันทึกไปยังการ์ดหน่วยความจำ<br>และเอาต์พูตไปยังอุปกรณ์ HDMI ด้วย   |
| SD F-Log III F-Log | บันทึกฟุตเทจไปยังการ์ดหน่วยความจำและเอาต์พุตไปยังอุปกรณ์ HDMI ในรูป<br>แบบ F-Log                       |
| SD 📲 🔤 F-Log       | เอาต์พูตฟุตเทจไปยังอุปกรณ์ HDMI ในรูปแบบ F-Log แต่จะบันทึกไปยังการ์ด<br>หน่วยความจำโดยใช้การจำลองฟิล์ม |
| SD F-Log া 🕅       | บันทึกฟุตเทจในรูปแบบ F-Log แต่จะเอาต์พุตไปยังอุปกรณ์ HDMI โดยใช้การ<br>จำลองฟิล์ม                      |
| SD HLG 🏧 HLG       | บันทึกฟุตเทจไปยังการ์ดหน่วยความจำและเอาต์พุตไปยังอุปกรณ์ HDMI ในรูป<br>แบบ HLG                         |
| SD 🖬 📰 🕅 RAW       | เอาต์พูตฟุตเทจไปยังอุปกรณ์ HDMI ในรูปแบบ RAW แต่จะบันทึกไปยังการ์ด<br>หน่วยความจำโดยใช้การจำลองฟิล์ม   |
| SD F-Log 🕅 RAW     | บันทึกฟุตเทจไปยังการ์ดหน่วยความจำในรูปแบบ F-Log และเอาต์พุตไปยัง<br>อุปกรณ์ HDMI ในรูปแบบ RAW          |
| SD HLG 🕅 RAW       | บันทึกฟุตเทจไปยังการ์ดหน่วยความจำในรูปแบบ HLG และเอาต์พุตไปยัง<br>อุปกรณ์ HDMI ในรูปแบบ RAW            |

- F-Log จะให้แกมม่าที่มีความโค้งน้อยและมีช่วงสึกว้างที่เหมาะสมสำหรับการประมวลสร้างภาพ ต่อไป ความไวแสงถูกจำกัดค่าระหว่าง ISO 800 และ ISO 12800
  - รูปแบบการบันทึก HLG (Hybrid Log-Gamma) สอดคล้องตามมาตรฐานสากล ITU-R BT2100 เมื่อดูบนหน้าจอที่แสดงแบบ HLG ได้ ฟุตเทจ HLG คุณภาพสูงจะมีฉากที่มีคอนทราสต์สูงและ สีสันสดใส ความไวแสงถูกจำกัดค่าระหว่าง ISO 1250 และ ISO 12800 สามารถบันทึกแบบ HLG ได้เมื่อเลือก H.265(HEVC) ไว้สำหรับ 🎛 ตั้งค่ามูฟวี่ > H.265(HEVC)/H.264 ในเมนูถ่ายภาพ

  - - ตัวเลือก<sup>อ</sup>ัตราเฟรมของ โหมดมูฟวี่ คือ 59.94P และ 50P
    - NR ระหว่างเฟรม 4K
    - แสดงข้อมูลที่เอาท์พุท HDMI
  - ไม่สามารถบันทึกเอาต์พุต RAW ไปยังการ์ดหน่วยความจำได้
  - การปรับปรุงภาพด้วยกล้องไม่ได้ใช้กับเอาต์พุต RAW
  - การตัดภาพ (มุมของภาพ) และคุณภาพของฟุตเทจที่เอาต์พุตไปยังอุปกรณ์ภายนอกจะแตกต่าง จากที่แสดงในจอภาพของกล้อง ดูฟุตเทจ RAW บนอุปกรณ์ภายนอก
  - ฟุตเทจที่เอาต์พุตไปยังอุปกรณ์ภายนอกนั้นสร้างจากข้อมูล RAW ต้นฉบับ และอาจไม่ได้คุณภาพ เท่ากับผลที่ได้จากขั้นตอนหลังการผลิตงานหรืออย่างอื่นที่คล้ายกัน โดยจะแตกต่างกันไปตาม ข้อมูลจำเพาะของอุปกรณ์
  - ไม่สามารถใช้การซูมโฟกัสได้เมื่อเลือก RAW ไว้สำหรับเอาต์พุต HDMI
  - ฟุตเทจ RAW ที่เอาต์พุตผ่าน HDMI ไปยังอุปกรณ์ที่ไม่รองรับจะแสดงผลไม่ถูกต้องโดยจะแสดง เป็นโมเสคแทน
  - ความไวแสงต่ำสุดและสูงสุดสำหรับฟุตเทจ IF .Log หรือ HLG ที่บันทึกลงในการ์ดหน่วยความ จำเมื่อเลือก RAW ไว้สำหรับเอาต์พุต HDMI คือ ISO 1250 และ ISO 12800 ตามลำดับ

#### GFX 100 คู่มือผู้ใช้: 📖 172 '

จอแสดงผลการเล่น

เนื้อหาส่วนนี้จะระบุไฟแสดงสถานะที่อาจแสดงขึ้นระหว่างการเล่น

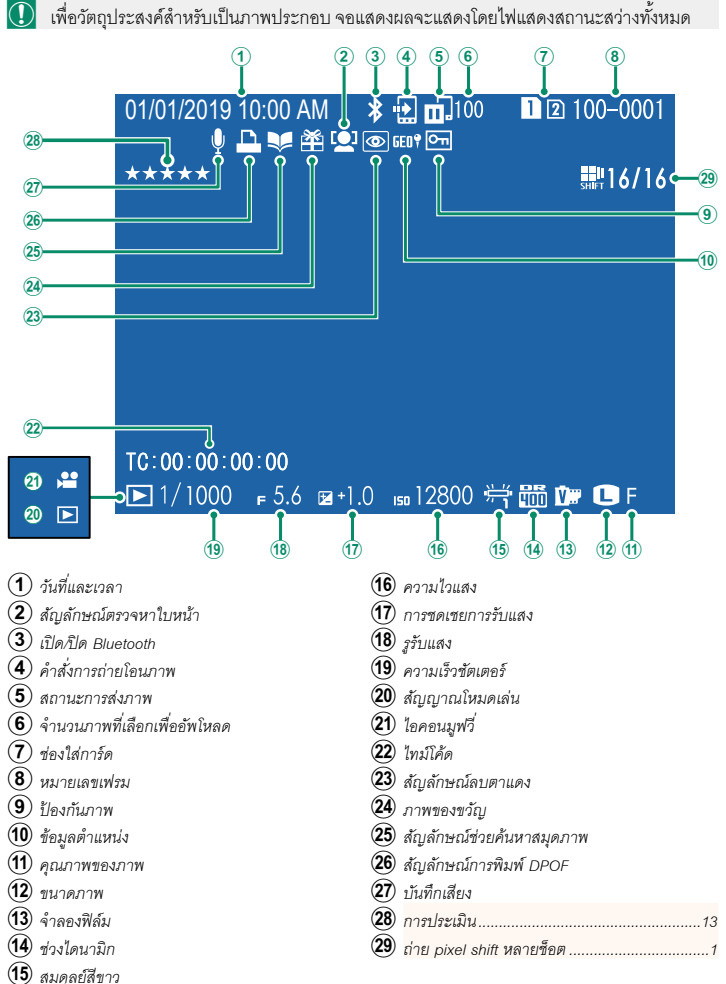

#### GFX 100 คู่มือผู้ใช้: 📖 173 ปุ่ม DISP/BACK

#### ปุ่ม DISP/BACK ควบคุมจอแสดงผลของไฟแสดงสถานะ

#### ระหว่างการเล่น

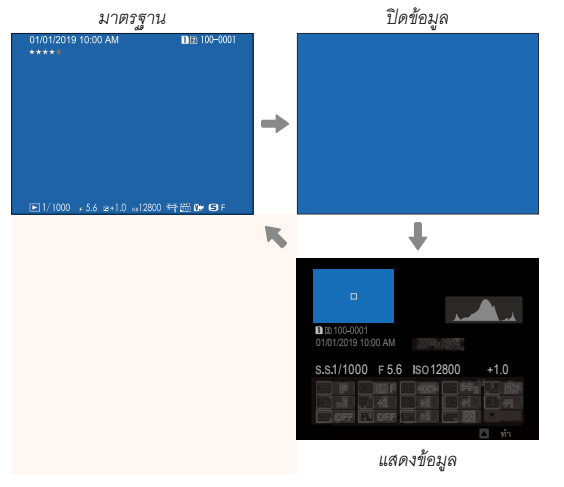

#### ชื่นชอบ: การให้คะแนนภาพ—

สามารถให้คะแนนภาพได้ผ่านรายการ **การประเมิน** ในเมนูเล่น

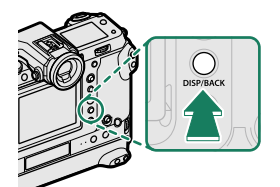

#### GFX 100 คู่มือผู้ใช้: 📖 187 การประเมิน

#### เวอร์ชั่น 2.00

ให้คะแนนภาพโดยใช้ดาว

- 1 เลือก การประเมิน ในเมนูการเล่น
- 2 หมุนแป้นหมุนเลือกคำสั่งด้านหน้าเพื่อเลือกรูปภาพและแป้นหมุนเลือกคำสั่งด้านหลังเพื่อ เลือกคะแนนตั้งแต่ 0 ถึง 5 ดาว ("★")
- 🚫 สามารถใช้ไม้โฟกัส (ก้านโฟกัส) แทนแป้นหมุนเลือกคำสั่งด้านหน้าเพื่อเลือกภาพ
  - สามารถแสดงข้อความการประเมินได้โดยการกดปุ่ม AE-L (ปุ่ม AE-L เวอร์ติคอล กริ๊ป) ในการเล่น แบบเฟรมเดียว, เก้าเฟรม หรือร้อยเฟรม
  - ใช้การควบคุมแบบสัมผัสเพื่อชูมเข้าหรือออก

#### GFX 100 คู่มือผู้ใช้: 🗐 244 โหมดการเชื่อมต่อ

| ตัวเลือก                                                        | คำอธิบาย                                                                                                    |
|-----------------------------------------------------------------|----------------------------------------------------------------------------------------------------|
| เครื่องอ่านการ์ด USB                                            | การเชื่อมต่อกล้องเข้ากับคอมพิวเตอร์โดยใช้ USB จะเป็นการเปิดโหมดส่ง<br>ข้อมูลโดยอัตโนมัติ ทำให้คัดลอกข้อมูลไปยังคอมพิวเตอร์ได้ กล้องจะทำงาน<br>ตามปกติเมื่อไม่ได้เชื่อมต่อ                                                                                                    |
| ถ่ายโดยเชื่อมต่อ<br>อินเตอร์เน็ตผ่าน USB<br>อัตโนมัติ           | สามารถควบคุมกล้องได้จากคอมพิวเตอร์, ไม้กันสั่น, โดรน หรืออุปกรณ์<br>อื่นๆ ที่เชื่อมต่อผ่าน USB กล้องจะเข้าสู่ใหมด "การถ่ายภาพโดยเชื่อมต่อกับ<br>คอมพิวเตอร์" โดยอัตโนมัติ (เช่น การควบคุมจากระยะไกล) เมื่อเปิดอุปกรณ์<br>ภายนอกและกลับสู่การทำงานปกติเมื่ออุปกรณ์ภายนอกปิดอยู่หรือไม่ได้เชื่อม<br>ต่อ<br>• สามารถถ่ายภาพจากระยะไกลและดาวน์โหลดโดยอัตโนมัติไปยัง<br>คอมพิวเตอร์ที่ใช้ Capture One, Adobe <sup>®</sup> Photoshop <sup>®</sup> Lightroom <sup>®</sup> +<br>Tether Plugin หรือ FUJIFILM X Acquire สามารถใช้ FUJIFILM X<br>Acquire ในการบันทึกและโหลดการตั้งค่าของกล้องได้<br>• สามารถใช้การถ่ายภาพและการบันทึกภาพยนตร์จากระยะไกลได้เมื่อเชื่อม<br>ต่อกล้องเข้ากับอุปกรณ์ที่รองรับ เช่น ไม้กันสั่นหรือโดรน ใช้แป้นหมุนเลือก<br>โหมด <b>DRIVE</b> เพื่อสลับระหว่างการถ่ายภาพนิ่งและการบันทึกภาพยนตร์<br>คุณสมบัติที่สามารถใช้ได้จะแตกต่างกันไปตามอุปกรณ์ที่เชื่อมต่อ |
| ถ่ายโดยเชื่อมต่อ<br>อินเตอร์เน็ตผ่าน USB<br>ที่กำหนด            | ส่ำหรับ ถ่ายโดยเชื่อมต่ออินเตอร์เน็ตผ่าน USB อัตโนมัติ ยกเว้นว่ากล้อง<br>ยังคงอยู่ในโหมด "การถ่ายภาพโดยเชื่อมต่อกับคอมพิวเตอร์" (การควบคุมจาก<br>ระยะไกล) เมื่ออุปกรณ์ภายนอกปิดอยู่หรือไม่ได้เชื่อมต่อ ทำให้สามารถกลับ<br>มาควบคุมอุปกรณ์ได้เมื่อทำการเชื่อมต่ออีกครั้งหลังจากตัดการเชื่อมต่อโดย<br>ไม่ตั้งใจหรือการหยุดชะงักอื่นๆ ที่การตั้งค่าเริ่มต้น ภาพจะไม่ถูกบันทึกไปยัง<br>การ์ดหน่วยความจำ                                                                                                    |
| ถ่ายโดยเชื่อมต่อ<br>อินเตอร์เน็ตผ่านเครือ<br>ข่ายไร้สายที่กำหนด | เลือกตัวเลือกนี้สำหรับการถ่ายรูปจากระยะไกลแบบไร้สาย เลือกเครือข่ายโดย<br>ใช้ <b>ผี ตั้งการเชื่อมต่อ &gt; ตั้งค่าเครือข่าย</b>                                                                                                    |

| ตัวเลือก                                                                                                    | คำอธิบาย                                                                                                    |  |  |
|----------------------------------------------------------------------------------------------------|----------------------------------------------------------------------------------------------------|--|--|
| คืนค่า USB RAW/<br>สำรอง                                                                                                    | การเชื่อมต่อกล้องเข้ากับคอมพิวเตอร์ด้วย USB จะเปิดโหมดคืนค่า USB<br>RAW/สำรองโดยอัตโนมัติ กล้องจะทำงานตามปกติเมื่อไม่ได้เชื่อมต่อ<br>• คืนค่า USB RAW (ต้องใช้ FUJIFILM X RAW STUDIO): ใช้กลไก<br>ประมวลผลภาพของกล้องเพื่อแปลงไฟล์ RAW files เป็นภาพ JPEG<br>คุณภาพสูงอย่างรวดเร็ว<br>• สำรอง (ต้องใช้ FUJIFILM X Acquire): บันทึกและโหลดการตั้งค่ากล้อง<br>ปรับตั้งค่ากล้องในทันทีหรือแบ่งปันการตั้งค่ากับกล้องอื่นๆ ที่เป็นชนิด<br>เดียวกัน |  |  |
| 🕕 การตั้งค่า <b>/ จัดกา</b><br>กับคอมพิวเตอร์ เพื่อ                                                                                    | รใช้พลังงาน > ตั้งปิดเอง จะถูกนำมาใช้ด้วยระหว่างการถ่ายรูปโดยเชื่อมต่อ<br>ป้องกันไม่ให้กล้องปิดโดยอัตโนมัติ ให้เลือก ปิด สำหรับ ตั้งปิดเอง                                                                                                    |  |  |
|                                                                                                    | ry i daya a mirra rikuli                                                                                                    |  |  |
| 💟 โปรดเยี่ยมชมเว็บไซเ                                                                                                    | 💟 โปรดเยียมชมเว็บไซต์ด้านล่างเพื่อเรียนรู้เพิ่มเติมหรือดาวน์โหลดซอฟต์แวร์คอมพิวเตอร์ต่อไปนี้:                                                                                                    |  |  |
| Capture One Expr                                                                                                    | ess Fujmim:<br>reone.com/oroducts_plans/capture_one_express/fujifilm                                                                                                    |  |  |
|                                                                                                    | nups://www.captureone.com/products-plans/capture-one-express/tujimm                                                                                                    |  |  |
| Capture One Pro P https://www.captu                                                                                                    | -ujnim:<br>reone.com/explore-features/fuiifilm                                                                                                    |  |  |
|                                                                                                    |                                                                                                    |  |  |
| Adobe® Photosho https://fuiifilm.v.o                                                                                                   | Adobe® Photoshop® Lightroom® + Tether Plugin:                                                                                                    |  |  |
|                                                                                                    | riups://iujiiiim-x.com/giobal/products/software/daobe-photoshop-lightroom-tether-plugin/                                                                                                    |  |  |
| FUJIFILM X Acquire: https://fuiifilm.v.com/products/software/v.acquire/                                                                |                                                                                                    |  |  |
|                                                                                                    |                                                                                                    |  |  |
| FUJIFILM A KAW STUDIO: https://fiuifilm.v.com/products/software/v.raw.studia/                                                          |                                                                                                    |  |  |
|                                                                                                    |                                                                                                    |  |  |
| KAW FILE CONVERTER EX powered by SILKYPIX: https://fuiifilm-y.com/cupport/download/coftware/raw-file-converter av powered by cillupit/ |                                                                                                    |  |  |
| FLUE N D: 10                                                                                                    | nttps//tujinin-x.com/support/download/software/faw-nie-converter-ex-powered-by-silkypix/                                                                                                    |  |  |
| FUJIFILM Pixer Shift Combiner: https://fuilfilm_v.com/products/software/nivel-shift_combiner/                                          |                                                                                                    |  |  |

## FUJIFILM

#### **FUJIFILM Corporation**

7-3, AKASAKA 9-CHOME, MINATO-KU, TOKYO 107-0052, JAPAN https://fujifilm-x.com

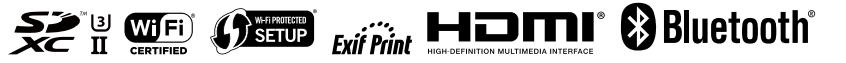